体验 2强大的无线网络支持功能 PDF转换可能丢失图片或格式,建议阅读原文

https://www.100test.com/kao\_ti2020/291/2021\_2022\_\_E4\_BD\_93\_ E9\_AA\_8C\_2\_E5\_BC\_c67\_291623.htm 在享受SP2各种功能的同 时,果冻还领略到强大的无线网络支持功能,SP2不仅改进了 无线网络连接的状态图标,而且还为Windows XP新增了"无 线网络安装向导"、"蓝牙文件传输向导"等功能。那么

,SP2究竟给无线网络带来了哪些具体的新功能呢?一直想圆 "无线梦"的草莓抓住了果冻,要他细细道来……组网更方 便 在没有安装SP2之前,果冻在Windows XP中使用、设置无 线网络都是通过无线网络连接的右键快捷菜单来完成的,操 作起来非常不方便。在安装了SP2后就大为不同了,通过它所 提供的"无线网络安装向导"可以非常轻松地为家庭或办公 网络添加无线网络。 这里以添加一个名为" wireless01"的无 线网络为例,介绍了具体的组建步骤。第一步,打开"控制 面板",进入"无线网络安装向导",单击"下一步"按钮 。 第二步,在"为您的无线网络创建名称"页面中输入网络 名(SSID), SSID为"wireless01"。如果选择"自动分配网络密 钥",就可以让无线网络自动分配WEP密钥以阻止外部人员 的访问,还是新手的草莓最好选择这种加密方式;如果选择 "手动分配网络密钥",则可以创建新密钥或使用旧密钥将 新设备添加到无线网络中。接着点击"下一步"按钮。提示 :如果你安装的无线网卡支持WPA加密,那么你可以选中" 使用WPA加密,不使用WEP"。第三步,接下来,用户可以 选择两种方法创建无线网络。选择"使用USB闪存驱动器" 可以将创建的网络设置保存到闪存中,然后使用闪存将其他

的网络设备和计算机添加到无线网络。如果选择了"手动设 置网络",那么用户可以分别为每一台计算机或网络设备进 行无线网络的设置。接着点击"下一步"按钮。第四步,果 冻选择了"使用USB闪存驱动器",那么还需要选择闪存的 驱动器盘符(如J:\),然后,点击"下一步"按钮完成网络设置 的保存。接着,将闪存插入要进行添加的每一台计算机(必须 使用安装了SP2的Windows XP)或设备,进行无线网络的设置 。然后,将闪存插回到原来的计算机,点击"下一步"按钮 完成设置。 提示:如果你在上一个步骤中选择了"手动设置 网络",那么在这一步骤中直接点击"下一步"按钮就可完 成无线网络的设置。 网络更安全 目前,无线网络最令人不放 心的因素便是安全问题。虽然通过WEP或WPA加密、禁 用SSID广播等措施可以对无线网络进行加密设置,保护网络 的安全,但无线网络还是非常脆弱。草莓就非常担心组建好 了的无线网络会被黑客攻击,不过果冻下面的做法完全打消 了草莓的担心。在安装SP2之后,通过它所提供的增强型防 火墙功能可以为无线网络保驾护航,让无线网络密不透风。 首先,打开"控制面板"中的"网络连接",右键点击已经 建立的"无线网络连接",选择"属性"打开属性窗口。接 着选择"高级"选项卡,在"Windows防火墙"区域点击" 设置"按钮打开"Windows防火墙"窗口,在"常规"选项 卡中选择"启用"。在"例外"选项卡中能够添加可以访问 网络的"例外程序"和服务,比如MSN Messenger、QQ等等( 图1)。此外,点击"添加程序"按钮还可以添加其他要访问 网络的程序,比如草莓最喜爱的泡泡堂、UC等;点击"添加 端口"按钮可以添加要访问网络的端口号,包括TCP和UDP

端口。 接下来,在"高级"选项卡中,选中"无线网络连接 "。最后,点击"确定"按钮就可启用无线网络的防火墙。 状态易掌握 了解了组网与安全方面的知识后,草莓又有疑问 了,无线网络组建了,安全问题也得到了改善,那么该如何 了解到当前的无线网络状态呢? 在未安装SP2的Windows XP 中使用无线网络的时候,如果要断开连接会非常麻烦,因为 右键点击该连接出现的菜单中根本没有"断开"选项,只有 "禁用"、"修复"等选项,果冻为此也三番五次地发过牢 骚。在安装了SP2之后,对无线网络状态的控制得到了极大改 善,系统专门提供了一个查看无线网络连接的窗口。首先, 打开"网络连接"窗口,右键点击无线网络连接,选择"查 看可用的无线网络连接"。接着在打开的窗口中可以对无线 网络连接进行各种操作,比如要断开无线网络,只要选择该 无线网络,点击右下角的"断开"按钮即可。另外,还可以 进行新建网络、更改首选网络的顺序、更改高级设置等操作 。 例如,果冻已经安装了多个无线网络,包括" wireless01 " 和"wireless02",现在想更改首选网络的位置,那么可以点 击左侧窗口的"更改首选网络的顺序",然后在打开的窗口 中进行位置调整。 蓝牙新体验 同样是无线网络技术,除了 对Wi-Fi提供最大支持外,SP2还增加了对蓝牙技术的支持。 草莓很想知道她的蓝牙手机在Windows XP中是不是也能和其 他蓝牙设备实现无线连接。当系统接入蓝牙设备后,已安 装SP2的Windows XP会自动安装设备驱动程序,并且会在" 控制面板 " 、 " 网络连接 " 以及系统任务栏中显示相应的蓝 牙图标。另外,依次点击"开始 所有程序 附件 通讯 蓝牙文件传输向导"可以打开"Bluetooth文件传送向导",

可以实现与蓝牙设备之间的数据传输。现在,草莓的蓝牙手 机就可以派上用场了。提示:如果没有安装蓝牙设备,系统 是不会增加上述的内容的。100Test 下载频道开通,各类考试 题目直接下载。详细请访问 www.100test.com